## Snabbguide

## Kopiera

### Göra kopior

#### Göra en snabbkopia

1 Lägg originalet med utskriften uppåt och kortsidan inåt i den automatiska dokumentmataren, eller med utskriften nedåt på skannerglaset.

**Obs!** Lägg inte vykort, foton, små föremål, OH-film, fotopapper eller tunt material (t.ex. tidningsurklipp) i den automatiska dokumentmataren. Placera sådana objekt på skannerglaset.

- **2** Om du för in ett dokument i den automatiska dokumentmataren måste du justera pappersstöden.
- 3 Från skrivarens kontrollpanel, tryck på 🖤.
- 4 Om du har lagt dokumentet på skannerglaset trycker du på Finish the Job (Avsluta jobbet) för att komma tillbaka till startskärmen.

#### Kopiera med den automatiska dokumentmataren

1 Lägg originalet med utskriften uppåt och kortsidan in i den automatiska dokumentmataren.

**Obs!** Lägg inte vykort, foton, små föremål, OH-film, fotopapper eller tunt material (t.ex. tidningsurklipp) i den automatiska dokumentmataren. Placera sådana objekt på skannerglaset.

- 2 Justera sidostöden.
- 3 Tryck på Copy (Kopiera) på startskärmen eller använd tangentbordet för att ange antal kopior.
   Kopieringsskärmen visas.
- 4 Ändra vid behov kopieringsinställningarna.
- 5 Tryck på Copy It (Kopiera det)

### Kopiera med skannerglaset

- 1 Lägg ett originaldokument nedåt på skannerglaset i det övre vänstra hörnet.
- **2** Tryck på **Copy (Kopiera)** på startskärmen eller använd tangentbordet för att ange antal kopior.

Kopieringsskärmen visas.

- 3 Ändra vid behov kopieringsinställningarna.
- 4 Tryck på Copy It (Kopiera det)
- 5 Lägg nästa dokument på skannerglaset och tryck på Scan the Next Page (Skanna nästa sida) om du har flera sidor att skanna.
- 6 Peka på Finish the Job (Slutför jobbet) för att återgå till startskärmen.

## Använda Avbryta jobbet

Med funktionen Avbryta jobbet pausas aktuellt utskriftsjobb och du kan skriva ut kopior.

**Obs!** Inställningen för att avbryta jobb måste vara aktiverad för att funktionen ska fungera.

 Lägg originalet med utskriften uppåt och kortsidan inåt i den automatiska dokumentmataren, eller med utskriften nedåt på skannerglaset.

**Obs!** Lägg inte vykort, foton, små föremål, OH-film, fotopapper eller tunt material (t.ex. tidningsurklipp) i den automatiska dokumentmataren. Placera dessa objekt på skannerglaset.

- **2** Om du för in ett dokument i den automatiska dokumentmataren måste du justera pappersstöden.
- 3 Tryck på 🚳 på skrivarens kontrollpanel.
- 4 Om du har lagt dokumentet på skannerglaset trycker du på Finish the Job (Avsluta jobbet) för att komma tillbaka till startskärmen.

### Avbryta ett kopieringsjobb

#### Avbryta ett kopieringsjobb medan dokumentet är i den automatiska dokumentmataren

När den automatiska dokumentmataren börjar bearbeta ett dokument visas skanningsskärmbilden. Om du vill avbryta ett kopieringsjobb trycker du på **Cancel Job** (avbryt jobb) på pekskärmen.

Skärmbilden "Canceling scan job" (avbryter skanningsjobb) visas. Den automatiska dokumentmataren matar ut alla sidor och avbryter jobbet.

#### Avbryta ett kopieringsjobb medan du kopierar sidor från skannerglaset

Tryck på Cancel Job (avbryt jobb) på pekskärmen.

Skärmbilden "Canceling scan job" (avbryter skanningsjobb) visas. När jobbet har avbrutits visas kopieringsskärmbilden.

# Avbryta ett kopieringsjobb när sidorna skrivs ut

- 1 Tryck på **Cancel Job** (avbryt jobb) på pekskärmen eller tryck på **(2)** på tangentbordet.
- 2 Tryck på det jobb som du vill avbryta.
- **3** Tryck på **Delete Selected Jobs** (ta bort valda jobb). Det återstående utskriftsjobbet avbryts. Startskärmen visas.

1

## E-post

### Förbereda dig för att skicka epost

#### Konfigurera e-postfunktionen

För att e-postfunktionen ska kunna användas måste den vara påslagen i skrivarkonfigurationen och ha en giltig IP-adress eller gatewayadress. Så här konfigureras e-postfunktionen:

1 Skriv in skrivarens IP-adress i din webbläsares adressfält.

**Obs!** Skriv ut sidan med nätverksinställningar om du inte känner till skrivarens IP-adress. IP-adressen hittar du i TCP/IP-avsnittet.

- 2 Klicka på Settings (Inställningar).
- 3 Klicka på E-mail/FTP Settings (Inställningar för epost/FTP) under Standardinställningar.
- 4 Klicka på E-mail Settings (Inställningar för e-post).
- 5 Klicka på Setup E-mail Server (Inställning av e-postserver).
- 6 Fyll i fälten med tillämplig information.
- 7 Klicka på Add (Lägg till).

#### Konfigurera e-postinställningarna

1 Skriv in skrivarens IP-adress i din webbläsares adressfält.

**Obs!** Skriv ut sidan med nätverksinställningar om du inte känner till skrivarens IP-adress. IP-adressen hittar du i TCP/IP-avsnittet.

- 2 Klicka på Settings (Inställningar).
- 3 Klicka på E-mail/FTP Settings (E-post/FTP-inställningar).
- 4 Klicka på E-mail Settings (Inställningar för e-post).
- **5** Fyll i fälten med tillämplig information.
- 6 Klicka på Submit (Skicka).

### Skapa en e-postgenväg

# Skapa en genväg till e-post med den inbäddade webbservern

1 Skriv in skrivarens IP-adress i din webbläsares adressfält.

**Obs!** Skriv ut sidan med nätverksinställningar om du inte känner till skrivarens IP-adress. IP-adressen hittar du i TCP/IP-avsnittet.

- 2 Klicka på Settings (Inställningar).
- **3** Klicka på **Manage Shortcuts (Hantera genvägar)** under Övriga inställningar.
- 4 Klicka på E-mail Shortcut Setup (Inställning av epostgenväg).
- **5** Skriv ett unikt namn för mottagaren och ange sedan epostadressen.

**Obs!** Om du anger flera adresser måste du skilja dem åt med kommatecken (,).

- 6 Välj skanningsinställningar (Format, Innehåll, Färg och Upplösning).
- 7 Ange ett genvägsnummer och klicka sedan på Add (Lägg till).

Om du använder ett nummer som redan är i bruk uppmanas du att välja ett annat.

#### Skapa en genväg till e-post med pekskärmen

- 1 Tryck på E-mail (E-post) på startskärmen.
- 2 Skriv mottagarens e-postadress.

Om du vill skapa en grupp mottagare trycker du på **Next** address (Nästa adress) och skriver nästa mottagares epostadress.

- 3 Tryck på Save as Shortcut (Spara som genväg).
- 4 Ange ett unikt namn på genvägen och tryck på Enter (Registrera).
- 5 Kontrollera att genvägsnamnet och -numret är korrekt och tryck på OK.

Om namnet eller numret är felaktigt trycker du på **Cancel** (Avbryt) och anger informationen igen.

## Avbryta ett e-postmeddelande

- När du använder den automatiska dokumentmataren trycker du på när Cancel Job (Avbryt jobb) när Skannar... visas.
- När du använder skannerglaset trycker du på Cancel Job (Avbrytjobb) när Skannar... visas eller när Skanna nästa sida / Slutför jobbet visas.

## Faxa

### Skicka ett fax

## Skicka ett fax via skrivarens kontrollpanel

1 Lägg originalet med utskriften uppåt och kortsidan inåt i den automatiska dokumentmataren, eller med utskriften nedåt på skannerglaset.

**Obs!** Lägg inte vykort, foton, små föremål, OH-film, fotopapper eller tunt material (t.ex. tidningsurklipp) i den automatiska dokumentmataren. Placera sådana objekt på skannerglaset.

- **2** Om du för in ett dokument i den automatiska dokumentmataren måste du justera pappersstöden.
- **3** Tryck på **Fax** på startskärmen.
- 4 Ange faxnummer eller genväg med hjälp av pekskärmen eller tangentbordet.

Lägg till mottagare genom att peka på **Next Number (Nästa nummer)** och sedan ange mottagarens telefonnummer eller genvägsnummer, eller söka i adressboken.

**Obs!** Om du vill lägga till en uppringningspaus i ett faxnummer trycker du på III. Uppringningspausen visas som

kommatecken i rutan "Faxa till". Använd den här funktionen när du vill ringa en extern linje först.

5 Tryck på Fax It (Faxa det)

#### Skicka fax med hjälp av datorn

Med fax från datorn kan du skicka elektroniska dokument utan att lämna skrivbordet. Det ger dig flexibiliteten att faxa dokument direkt från programvaran.

**Obs!** För att kunna utföra den här funktionen från din dator, så ska du använda drivrutinen PostScript för din skrivare.

- 1 I programvaran klickar du på File (Fil) → Print (Utskrift).
- 2 I fönstret Utskrift väljer du din skrivare och klickar på Properties (egenskaper).
- 3 Klicka på Other Options (övriga alternativ) och sedan på Fax.
- 4 Klicka på OK (Ok), och klicka sedan på OK (Ok) igen.
- **5** På Fax-skämen anger du namn och nummer till faxmottagaren.
- 6 Klicka på Send (Skicka).

### Skapa genvägsnummer

# Skapa en genväg till en faxdestination med den inbäddade webbservern

Istället för att ange hela telefonnumret till ett faxmottagare i kontrollpanelen varje gång du vill skicka ett fax kan du skapa en permanent faxdestination och tilldela ett genvägsnummer. En genväg kan skapas för ett faxnummer eller en grupp med faxnummer.

1 Skriv in skrivarens IP-adress i din webbläsares adressfält.

**Obs!** Skriv ut sidan med nätverksinställningar om du inte känner till skrivarens IP-adress. IP-adressen hittar du i TCP/IP-avsnittet.

- 2 Klicka på Settings (Inställningar).
- 3 Klicka på Manage Shortcuts (Hantera genvägar).

**Obs!** Ett lösenord kan krävas. Om du inte har något användar-ID och lösenord, ber du den systemansvarige om att få det.

4 Klicka på Fax Shortcut Setup (Inställning av genväg för fax).

5 Ange ett unikt namn på genvägen och ange faxnumret. Om du vill skapa en genväg för flera nummer anger du faxnumren för gruppen.

Obs! Avskilj faxnumren med ett semikolon (;).

6 Ange ett genvägsnummer.

Om du använder ett nummer som redan är i bruk uppmanas du att välja ett annat.

7 Klicka på Add (Lägg till).

# Skapa en genväg till en faxdestination med pekskärmen

1 Lägg originalet med utskriften uppåt och kortsidan inåt i den automatiska dokumentmataren, eller med utskriften nedåt på skannerglaset.

**Obs!** Lägg inte vykort, foton, små föremål, OH-film, fotopapper eller tunt material (t.ex. tidningsurklipp) i den automatiska dokumentmataren. Placera sådana objekt på skannerglaset.

- **2** Om du för in ett dokument i den automatiska dokumentmataren måste du justera pappersstöden.
- 3 Tryck på Fax på startskärmen.
- **4** Ange faxnumret.

Skapa en grupp med faxnummer genom att trycka på **Next** number (Nästa nummer) och sedan ange nästa faxnummer.

- 5 Tryck på Save as Shortcut (Spara som genväg).
- **6** Ange ett namn på genvägen.
- 7 Kontrollera att genvägsnamnet och -numret är korrekt och tryck på **OK**. Om namnet eller numret är felaktigt trycker du på **Cancel (Avbryt)** och anger informationen igen.

Om du använder ett nummer som redan är i bruk uppmanas du att välja ett annat.

8 Tryck på Fax It (Faxa det) om du vill skicka faxet eller på 🕑 om du vill återgå till startskärmen.

## Skanna till en FTP-adress

### Skanna till en FTP-adress

## Skanna till en FTP-adress med hjälp av tangentbordet

1 Lägg originalet med utskriften uppåt och kortsidan inåt i den automatiska dokumentmataren, eller med utskriften nedåt på skannerglaset.

**Obs!** Lägg inte vykort, foton, små föremål, OH-film, fotopapper eller tunt material (t.ex. tidningsurklipp) i den automatiska dokumentmataren. Placera sådana objekt på skannerglaset.

- **2** Om du för in ett dokument i den automatiska dokumentmataren måste du justera pappersstöden.
- 3 Tryck på FTP på startskärmen.
- 4 Skriv FTP-adressen.
- 5 Tryck på Send It (Skicka det).

# Skanna till en FTP-adress med ett genvägsnummer

1 Lägg originalet med utskriften uppåt och kortsidan inåt i den automatiska dokumentmataren, eller med utskriften nedåt på skannerglaset.

**Obs!** Lägg inte vykort, foton, små föremål, OH-film, fotopapper eller tunt material (t.ex. tidningsurklipp) i den automatiska dokumentmataren. Placera sådana objekt på skannerglaset.

- **2** Om du för in ett dokument i den automatiska dokumentmataren måste du justera pappersstöden.
- 3 Tryck på # och ange sedan genvägsnumret till FTP:n.
- 4 Tryck på Send It (Skicka det).

# Skanna till en FTP-adress med hjälp av adressboken

1 Lägg originalet med utskriften uppåt och kortsidan in i den automatiska dokumentmataren, eller med utskriften nedåt på skannerglaset.

**Obs!** Lägg inte vykort, foton, små föremål, OH-film, fotopapper eller tunt material (t.ex. tidningsurklipp) i den automatiska dokumentmataren. Placera sådana objekt på skannerglaset.

- **2** Om du för in ett dokument i den automatiska dokumentmataren måste du justera pappersstöden.
- 3 Tryck på FTP på startskärmen.
- 4 Tryck på Sök i adressbok.
- 5 Ange namnet eller en del av namnet och tryck sedan på Sök.
- 6 Tryck på det namn som ska läggas till i fältet Till:
- 7 Tryck på Skicka.

## Skanna till en dator eller flash-enhet

### Skanna till en dator

1 Skriv in skrivarens IP-adress i din webbläsares adressfält.

**Obs!** Skriv ut sidan med nätverksinställningar om du inte känner till skrivarens IP-adress. IP-adressen hittar du i TCP/IP-avsnittet.

- 2 Klicka på Scan Profile (Skanningsprofil).
- 3 Klicka på Create (Skapa).
- 4 Välj skanningsinställningar och klicka på Next (Nästa).
- **5** Välj en plats i datorn där du vill spara den skannade utmatningsfilen.
- 6 Ange ett skanningsnamn. Skanningsnamnet är det namn som visas i listan Skanningsprofil på skärmen.
- 7 Klicka på Submit (Skicka).
- 8 Läs igenom instruktionerna på skärmen Skanningsprofil.

Ett genvägsnummer tilldelades automatiskt när du klickade på Skicka. Du kan använda det här genvägsnumret när du är redo att skanna dokumenten.

a Lägg originalet med utskriften uppåt och kortsidan inåt i den automatiska dokumentmataren, eller med utskriften nedåt på skannerglaset.

**Obs!** Lägg inte vykort, foton, små föremål, OH-film, fotopapper eller tunt material (t.ex. tidningsurklipp) i den automatiska dokumentmataren. Placera sådana objekt på skannerglaset.

- **b** Om du för in ett dokument i den automatiska dokumentmataren måste du justera pappersstöden.
- c Tryck på # följt av genvägsnumret på knappsatsen eller på Held Jobs (Lagrade jobb) på huvudmenyn och sedan på Profiles (Profiler).
- **d** När du har angett genvägsnumret, skannas och skickas dokumentet till den katalog eller det program som du har angett. Om du tryckte på **Profiles (Profiler)** på huvudmenyn, letar du upp genvägen i listan.
- Återgå till datorn för att granska filen.
  Utdatafilen sparas i angiven mapp eller öppnas i angivet program.

### Skanning till en flash-enhet

 Lägg originalet med utskriften uppåt och kortsidan inåt i den automatiska dokumentmataren, eller med utskriften nedåt på skannerglaset.

**Obs!** Lägg inte vykort, foton, små föremål, OH-film, fotopapper eller tunt material (t.ex. tidningsurklipp) i den automatiska dokumentmataren. Placera sådana objekt på skannerglaset.

- **2** Om du för in ett dokument i den automatiska dokumentmataren måste du justera pappersstöden.
- **3** För in flashminnet i USB-porten på skrivarens framsida. Skärmen Lagrade jobb visas.
- 4 Tryck på Scan to USB drive (skanna till USB-enhet).
- 5 Välj skanningsinställningar.
- 6 Tryck på Scan It (skanna).